# QuattroPod 快投派

# 网络设置操作指南

固件版本 1.6301.0

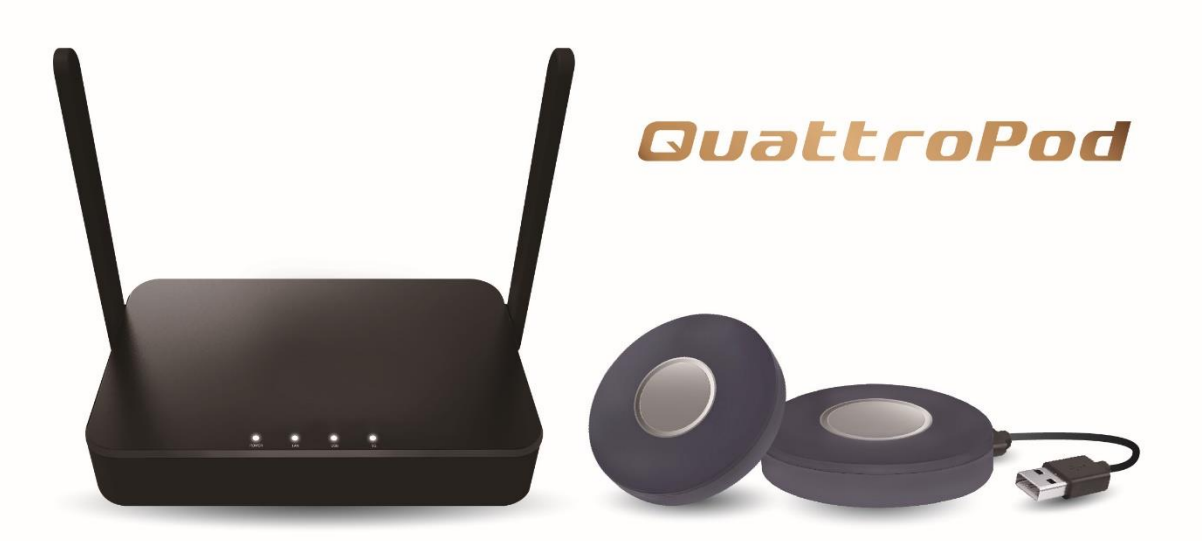

## 目录

| 椆 | 无过 | <u>k</u> |                    | 4  |
|---|----|----------|--------------------|----|
| 1 | •  | 使用       | 快投派开始投屏            | 4  |
|   | 1. | 1.       | 直连                 | 4  |
|   | 1. | 2.       | 通过 Wi-Fi           | 6  |
| 2 |    | 网络       | 设置首页               | 7  |
|   | 2. | 1.       | 管理员登录              | 7  |
|   | 2. | 2.       | 快投派设置              | 8  |
|   |    | 2.2.1    | . 非管理员用户           | 8  |
|   |    | 2.2.2    | . 管理员用户            | 8  |
| 3 | •  | 通过       | 浏览器设置快投派           | 9  |
|   | 3. | 1.       | 点击下载安卓端软件          | 9  |
|   | 3. | 2.       | 网络管理1              | 10 |
|   |    | 3.2.1    | .  扫描 5G SSID 并连接1 | .0 |
|   |    | 3.2.2    | .  记住 Wi-Fi1       | 0  |
|   | 3. | .3.      | 设备管理1              | 1  |
|   |    | 3.3.1    | . 语言1              | 1  |
|   |    | 3.3.2    | . 分辨率1             | 1  |
|   |    | 3.3.3    | . 分辨率模式1           | .2 |
|   |    | 3.3.4    | . 最大连接1            | .2 |
|   |    | 3.3.5    | . 安桌镜像送声音1         | .3 |
|   |    | 3.3.6    | . 配对文件下载1          | .3 |
|   |    | 3.3.7    | . 显示模式1            | .4 |
|   |    | 3.3.8    | . 定时重启1            | .4 |
|   | 3. | 4.       | 管理员设置1             | .5 |
|   |    | 3.4.1    | . Wi-Fi 通路1        | .5 |
|   |    | 3.4.2    | . LAN IP 设定1       | .6 |
|   |    | 3.4.3    | . SSID 1           | .6 |
|   |    | 3.4.4    | . 密码1              | ۲. |

|    | 3.4.5. | 我  | 的显示屏        | 17 |
|----|--------|----|-------------|----|
|    | 3.4.6. | 墙  | 断纸开关        | 18 |
|    | 3.4.7. | Ì  | 控设定         | 18 |
|    | 3.4.8. | Ai | irPlay      | 19 |
|    | 3.4.9. | 管  | 理密码         | 19 |
|    | 3.4.10 | ). | 萤幕保护        | 20 |
|    | 3.4.11 |    | 企业路由器连接     | 20 |
|    | 3.4.12 | 2. | ChromeCast  | 21 |
|    | 3.4.13 | 8. | Castcode 控制 | 21 |
|    | 3.4.14 | ŀ. | 升级          | 22 |
|    | 3.4.15 | 5. | 重启          | 22 |
|    | 3.4.16 | 5. | 重置为默认值      | 23 |
| 3. | .5.    | 关于 | <u>-</u>    | 23 |
| 3. | .6.    | 快投 | 派无线及网络协议    | 24 |

## 概述

感谢您选择 QuattroPod 快投派产品。它是功能强大的 Wi-Fi 无线显示投影产品,因应 BYOD (Bring Your Own Device)的需求,同步兼容多种操作系统,包含 Windows、macOS、安卓及 iOS。同时,内置强大的芯片的快投派,还可以译码并输出 4K 分辨率,以应无线高清投屏时代的来临。

为提升用户体验,此产品支持用户通过浏览器,与快投派接收器互连。使用者可以根据不同的应用场景,对快投派部署不同的设置,包含分辨率、AirPlay、最大连接数等。

## 1. 使用快投派开始投屏

在开始设置快投派投屏前,请先按照以下步骤,将您的笔记本计算机、手机 或平板设备,与快投派互连。目前我们提供使用者以下两种方式与快投派进 行连线。

#### 1.1.直连

**1.1.1.** 连接快投派至外接电源,利用 HDMI 接口与外接屏幕连线。一旦连接 成功,用户会在外接屏幕看见下方的待机画面

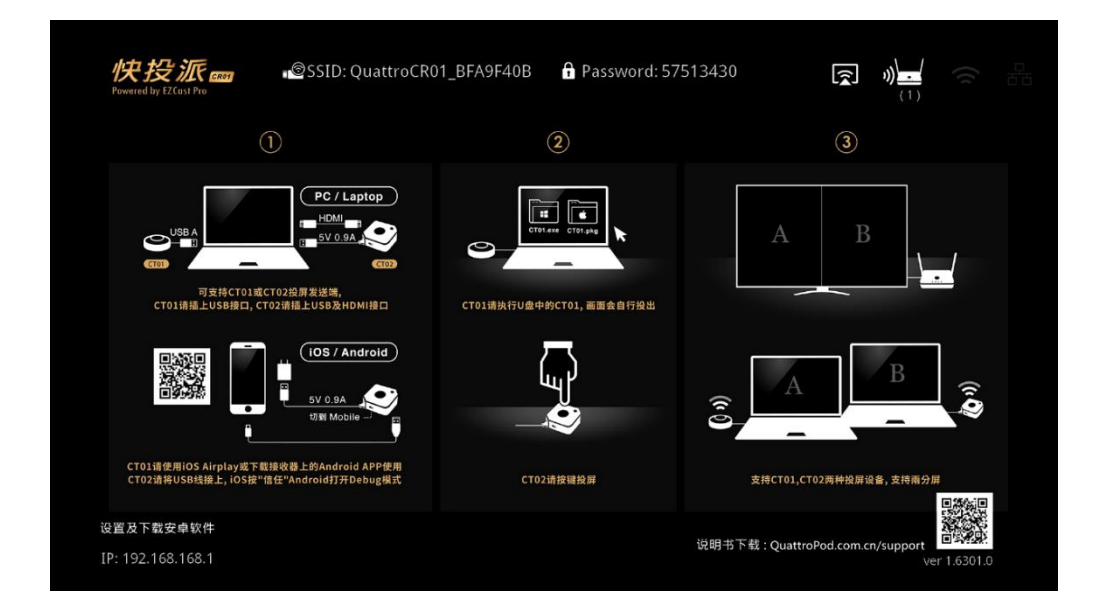

- **1.1.2.** 于待机画面上方,使用者可以看见与快投派连所需的信息:SSID与 Password。在用户设备的 Wi-Fi 清单内,找到对应 SSID,并且输入 Password 与快投派连接
- 1.1.3. 连接成功后,待机画面左下角,会出现一组 IP 地址。在用户浏览器的 URL 栏输入该组 IP 地址

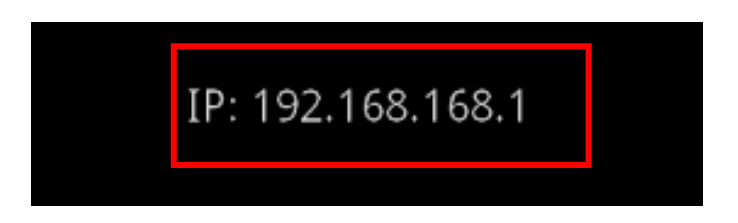

1.1.4. 成功与快投派接收器连线后,使用者会看见以下的网络设置页

| 主页 |              |         |  |  |  |
|----|--------------|---------|--|--|--|
|    | 点击下载安卓端软件    |         |  |  |  |
|    | 网络管理         |         |  |  |  |
|    | 设备管理         |         |  |  |  |
|    | 关于           |         |  |  |  |
|    | 登录管理员以设置更多功能 |         |  |  |  |
|    | 默认密码: 000000 |         |  |  |  |
|    | Password     |         |  |  |  |
| 确定 | <b></b>      | 重设管理员密码 |  |  |  |
|    |              |         |  |  |  |
|    |              |         |  |  |  |

## 1.2.通过 Wi-Fi

**1.2.1.** 如快投派先前已经与外部网络连线,用户可以在待机画面右上角看到 已连线的 Wi-Fi 名称

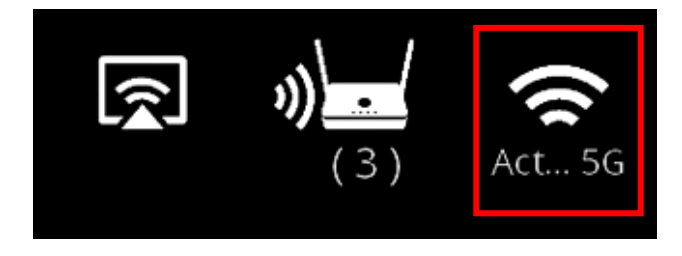

1.2.2. 输入待机画面左下角的 IP 地址。在用户浏览器的 URL 字段输入该组 IP 地址

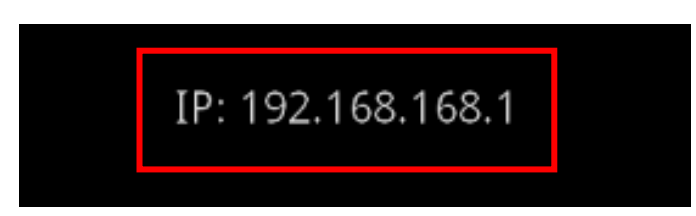

1.2.3. 成功与快投派接收器连线后,使用者会看见以下的网络设置页

| 主页            |              |  |  |  |
|---------------|--------------|--|--|--|
|               | 点击下载安卓端软件    |  |  |  |
|               | 网络管理         |  |  |  |
|               | 设备管理         |  |  |  |
|               | 关于           |  |  |  |
| 登录管理员以设置更多功能  |              |  |  |  |
|               | 默认密码: 000000 |  |  |  |
|               | Password     |  |  |  |
| 确定 取消 重设管理员密码 |              |  |  |  |
|               |              |  |  |  |
|               |              |  |  |  |

## 2. 网络设置首页

## 2.1.管理员登录

第一次登录的管理员,请输入默认密码"000000"。

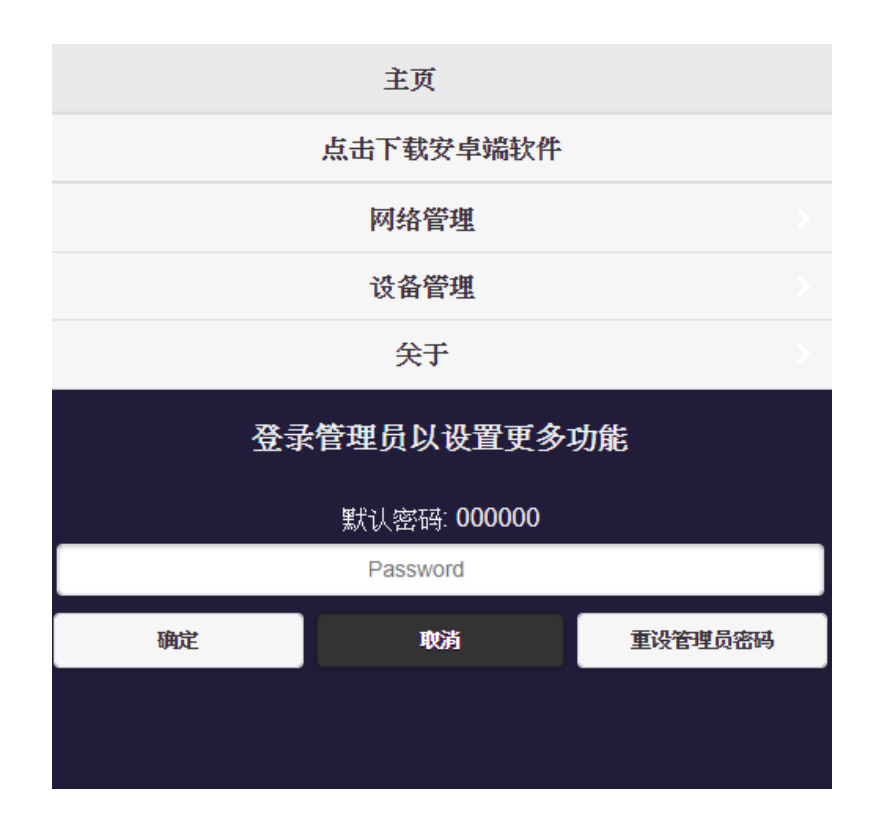

### 2.2.快投派设置

因应相异的权限管理需求,目前快投派支持用户通过下列两种身分,设置快投派。

#### 2.2.1. 非管理员用户

一般使用者具备基本访问控制权,包含设备管理、网络管理等设置。

| 主页        |  |
|-----------|--|
| 点击下载安卓端软件 |  |
| 网络管理      |  |
| 设备管理      |  |
| 关于        |  |

#### 2.2.2. 管理员用户

管理员用户对快投派有更进阶的设置权限,包含更动登录密码、开启 AirPlay、 Wi-Fi 企业路由器等功能。

| 主页        |  |
|-----------|--|
| 点击下载安卓端软件 |  |
| 网络管理      |  |
| 设备管理      |  |
| 管理员设置     |  |
| 关于        |  |

## 3. 通过浏览器设置快投派

以下段落将详细介绍快投派设置的细节内容。请注意,非管理员使用者仅能存 取部分菜单,而管理员用户则可存取所有设置。

#### 3.1.点击下载安卓端软件

针对安卓用户,快投派推出一款安桌 APP,让用户通过该款 APP 进行投屏。点击下载后,系统会向用户询问安装权限。

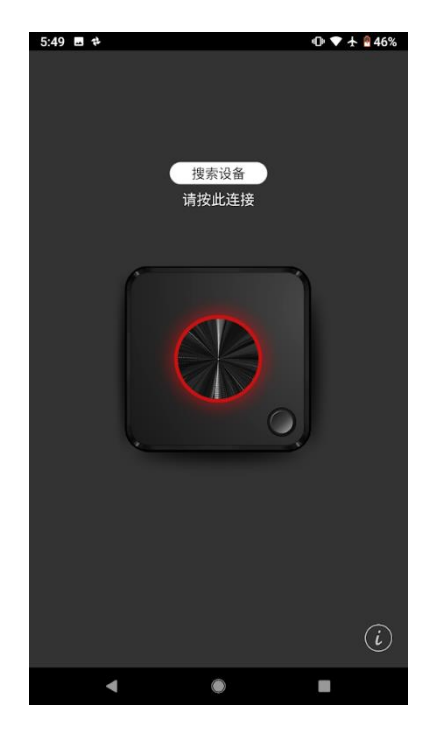

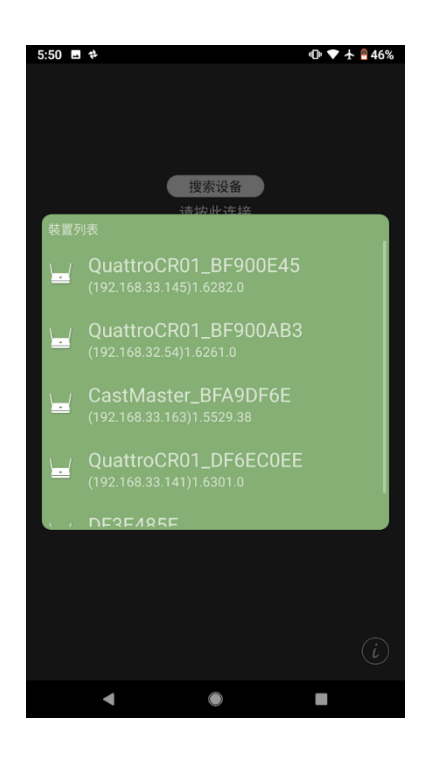

## 3.2.网络管理

#### 3.2.1. 扫描 5G SSID 并连接

透过此设置,用户可将快投派与外部路由器互连。通过点击"添加网络",键入路由装置的 SSID 及密码。若用户要与非加密网络互连,请点选"OPEN",并手动输入该网络的 SSID。**请注意,目前快投派仅支持 5GHz 网络。** 

|            |                     | PINE       |         |   |     |
|------------|---------------------|------------|---------|---|-----|
| ASUS_SHE   | EN_5G               |            |         |   | We. |
| ASUSyc_50  | johnliu             |            |         |   | W.  |
| Actions Ta |                     |            |         | 8 | No. |
| EZProjecto | SSID<br>Actions Tai | pei 5G     |         |   | W.  |
| GG_5G      | 密码                  |            |         |   | 1   |
| Pro 2 D10_ |                     |            |         |   | 10. |
| QuattroCR  | 确定                  | 取消         | 忘记      |   | No. |
| QuattroR01 | 如果的技了               | 5°OK"按钮,无线 | 0入水時初期开 | _ | N.  |

#### 3.2.2. 记住 Wi-Fi

系统默认会记住用户先前的网络设置组态,让快投派能自动与外部网络连接。

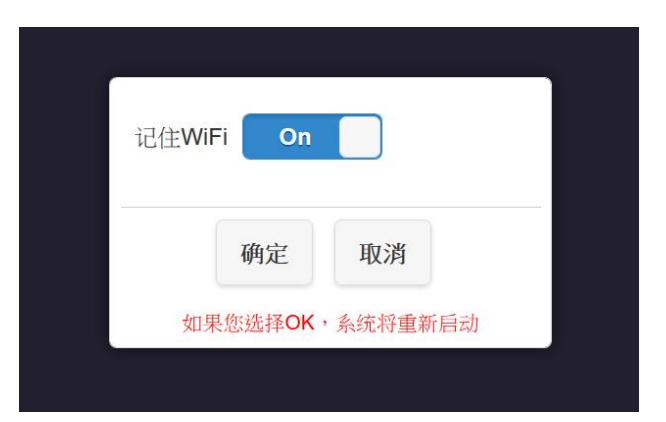

- i. 记住 Wi-Fi ON: 快投派会记住网络设定组态, 自动与外部网络互连。
- ii. 记住 Wi-Fi OFF: 当快投派断线后,系统会清除先前用户设定的网络组态。

## 3.3.设备管理

#### 3.3.1. 语言

根据使用者所在地区,快投派可以支持英语、法语、德语及中文等语言。

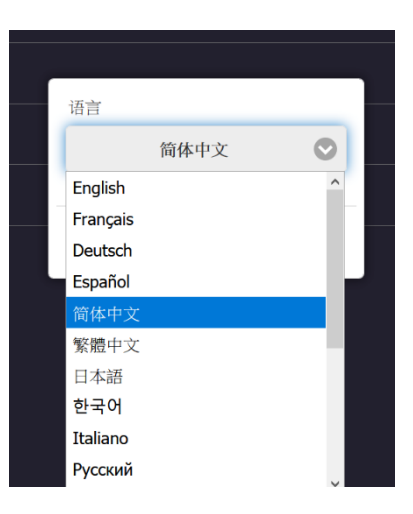

#### 3.3.2. 分辨率

根据使用者需求,快投派能兼容 720P、1080P 等不同输出规格,最高能支持至 4K 24P 的高清影像输出。当用户选择新配置后,快投派会自动重启。

| 1024x768_70P(4:3) |   |  |
|-------------------|---|--|
| 1280x960_85P(4:3) |   |  |
| 1280x720_50P      |   |  |
| 1280x720_60P      |   |  |
| 1920x1080_24P     |   |  |
| 1920x1080_50P     |   |  |
| 1920x1080_60P     |   |  |
| 3840x2160_24P     |   |  |
| 3840x2160_25P     |   |  |
| 3840x2160_30P     |   |  |
| 4096x2160_24P     |   |  |
| 自动                | 0 |  |
|                   |   |  |

#### 3.3.3. 分辨率模式

用户可选择是否将既有快投派的分辨率设置,应用至所有连接的外接屏幕。

- i. 仅此接收设备:针对不同外接屏幕,快投派可记住相对应的组态,输出特 定分辨率的视频
- ii. 对所有设备有效:对任何外接屏幕,快投派一率输出相同的分辨率的视频

|         | ] |   |
|---------|---|---|
| 仅此接收设备  | 0 |   |
| 对所有设备有效 |   |   |
| 确定取消    |   |   |
|         |   | — |

#### 3.3.4. 最大连接

用户可决定与快投派连线的装置数量,系统默认值为8名用户。请注意,当与 快投派连接的用户越多,每一用户分配到的带宽就越低。

| 4 用)        | 크        |        |       |
|-------------|----------|--------|-------|
| 8 用)        | <b>Þ</b> |        |       |
| 16 用        | 白        |        |       |
| <b>32</b> 用 | 白        |        | 0     |
| 注意:连        | 接的用户越多   | ,他们的带贯 | 『就越低。 |
|             | 确定       | 取消     |       |
|             |          |        |       |

#### 3.3.5. 安桌镜像送声音

当开启此功能后,快投派能支持安卓装置同步将声音、影像投放到外接屏幕

| 分辨          | 安卓镜像送声音 |    |    |  |    |
|-------------|---------|----|----|--|----|
| 最大          |         |    |    |  | 用户 |
| 安卓          |         | 确定 | 取消 |  | Ħ  |
| 耐妇文件下载 点击下载 |         |    |    |  |    |

#### 3.3.6. 配对文件下载

将配对文件储存至 U 盘, 方便用户替大量发送器进行配对。目前快投派支持两种配对方法:一般配对及通过路由器配对

#### ● 一般配对:

i. 下载配对文件并储存至 U 盘

- ii. 将发送器上的开关切换至"Mobile"
- iii. 将 U 盘插入发送器的 USB 端口,完成发送器及接收器的配对工作

#### 请注意,麻烦确认您的发送器具备 USB 接口可与 U 盘连接,才能使用配对 文件下载功能

| 文件名                     | ● 通过路由器配对:                                                                              |
|-------------------------|-----------------------------------------------------------------------------------------|
| pairingInfo.json<br>安全性 | i. 点选路由器配对檔                                                                             |
| TX Type<br>CT01 CT02    | ii. 输入用户欲连接路由器的设备名称、密码,并<br>选择用户手中的发送器类型(CT01 或 CT02)                                   |
| 设备名称 密码                 | iii. 按点击下载,产生一组配对文件                                                                     |
| 点击下载 取消                 | iv. 将配对文件储存至 U 盘, 传送至 CT01 发送<br>器, 或将 CT02 发送器上的开关切换<br>至"Mobile", 将 U 盘插入 CT02 USB 接口 |

## 3.3.7. 显示模式

- i. 原始:视频比例按照用户自行设置的分辨率模式,不会因外接屏幕比 例而更动
- ii. 满屏:不论用户设置的分辨率模式为何,视频强制填满外接屏幕

| 原始 |      |       | 0 |  |
|----|------|-------|---|--|
|    |      |       |   |  |
| 满屏 |      |       |   |  |
|    | 重启后新 | 的设置生效 |   |  |
|    | 确定   | 取消    |   |  |
|    |      |       |   |  |
|    |      |       |   |  |
|    |      |       |   |  |

#### 3.3.8. 定时重启

- i. 关:除非用户自行设置,否则快投派不自动重启
- ii. 开:当用户超过 8 小时未投影时,快投派自行会重启

| _ |   |       |       |   |   |
|---|---|-------|-------|---|---|
|   |   |       |       |   |   |
|   | 关 |       |       | 0 |   |
|   | 开 |       |       |   |   |
|   |   | 重启后新的 | 的设置生效 |   |   |
|   |   | 确定    | 取消    |   |   |
|   |   |       |       | _ | 2 |

#### 3.4.管理员设置

管理员设置功能是专为进阶用户打造,包含 MIS 运维工程师、网络管理工程师、IT 经理等。在此菜单内,快投派支持用户自定义多种客制化选项。

#### 3.4.1. Wi-Fi 通路

在 Wi-Fi 通路选单内, 快投派支持用户更动以下三个设置:

| 管理员设置              |            | i   |
|--------------------|------------|-----|
|                    |            |     |
| WiFi模式<br>5G<br>国家 |            | ii  |
| China              | $\bigcirc$ |     |
| 通路                 |            |     |
| Auto               | $\bigcirc$ |     |
| 宽带                 |            | 111 |
| 80MHz              | $\bigcirc$ |     |
|                    |            |     |
| 确定取消               |            |     |
|                    |            |     |

- i. 国家:根据使用者所在地区进行设定。请注意,每个国家、地区有各自的5GHz频谱规范。
- ii. 通路:为提升网络连线体验,用户可 根据现场网络环境,选择较少设备占用的 通路。
- iii. 宽带:为避免网络无限干扰,用户可 自行切换宽带。目前快投派支持 20MHz 及 80MHz 的选项。

请注意,当快投派与外部路由连线时,无 法对 Wi-Fi 通路进行配置。

#### 3.4.2. LAN IP 设定

支持用户自设置 LAN 网络,包含 IP 地址、网关、网络屏蔽、DNS 等。

| 自动 Off |  |
|--------|--|
| IP地址   |  |
| 网关     |  |
| 网络掩码   |  |
| DNS1   |  |
| DNS2   |  |
|        |  |
| 确定取消   |  |
|        |  |

#### 3.4.3. **SSID**

对 SSID 进行客制设定,包含重新命名、隐藏 SSID、关闭 SSID。请注意,当选择 隐藏 SSID、关闭 SSID 选项后,快投派会重启。

| 新的SSID               |      |  |
|----------------------|------|--|
| QuattroCR01_BFA9F40B | •••• |  |
| 隐藏SSID               | Off  |  |
| 关闭SSID               | Off  |  |
|                      |      |  |
| 确定 取消                |      |  |
|                      |      |  |

- i. 新的 SSID: 重新设置快投派的 SSID。
- ii. 隐藏 SSID: 隐藏待机画面的 SSID 信息,用户请确保已经纪录快投派的SSID,否则将导致无法连线。
- iii. 关闭 SSID:关闭快投派的 SSID 功能。开启此功能前,请确保快投派已经与外部网络互连。

#### 3.4.4. 密码

使用者可自行设置与快投派连线的 Wi-Fi 密码。为提供用户更安全的资安环 境,通过"隐藏密码",管理员可屏蔽待机画面上的 Wi-Fi 密码。

| ſ | 密码    |    |    |    |     | ) |
|---|-------|----|----|----|-----|---|
|   | ••••• | •  |    |    | ••• |   |
|   | 隐藏密码  |    |    | ON |     |   |
|   |       | 确定 | 取消 |    |     |   |
|   |       |    |    |    |     |   |

### 3.4.5. 我的显示屏

用户可以根据需求,自行上传图片,更改待机画面的主题。请注意,用户上传 图文件分辨率为 1920 x 1080, PNG 档案大小得小于 2MB。

| Э | 我的显示屏                        |  |
|---|------------------------------|--|
|   |                              |  |
|   | 選擇檔案 未選擇任何檔案                 |  |
|   |                              |  |
|   | 分辨率应该为1920x1080,尺寸<2MB,PNG格式 |  |

#### 3.4.6. 墙纸开关

用户可以透过网址,更换快投派的墙纸主题。

| 墙纸开关 Off       |  |
|----------------|--|
| 壁纸网址           |  |
| 壁纸检查间隔 2       |  |
| URL的图片必须是PNG格式 |  |
| 确定取消           |  |
|                |  |

- i. 壁纸网址:快投派会使用该网址的图片档案,作为墙纸主题。
- ii. 壁纸检查间隔:每个特定时间,系统会自动检查该网址是否有上传新图档。(备注:该字段的输入单位为分钟。)

#### 3.4.7. 主控设定

透过主控设定,管理员可设置装置的投影权限。

| 自动允许要求         | Ŕ             | (     | On          |  |
|----------------|---------------|-------|-------------|--|
| 共享显示屏<br>它将在重月 | <b></b> 信后生效, | 是否现在這 | On<br>重新启动? |  |
|                | 确定            | 取消    |             |  |

- i. 自动允许要求∶开启此选项后,与快投派接收器连线的装置,不须经过允 许,即可自行投屏。
- ii. 共享显示屏: 若关闭此选项, 仅一名用户可投屏。

#### 3.4.8. AirPlay

快投派原生支持 AirPlay 协议,当 AirPlay 功能开启后,用户可使用 iOS、macOS 操作系统,直接进行无线投屏。若搭配 AirPlay Passcode 功能使用,所有 iOS, macOS 装置在投影前,都得输入 Pin 码方能投影。

请注意,目前通过 AirPlay 无线投屏的设备,无法与其他操作系统的装置共享 显示屏。

| Airplay Settin   | g             | AirPlay Passcode 操作选项:           |
|------------------|---------------|----------------------------------|
| Airplay          | On            | i. 关:关闭 AirPlay Passcode 功能      |
| Airplay Passcode | >             | : 仁主· 石圹咗扣文件 Alippian Desserade  |
| 矢<br>            | •             | II. 任息. 杀统随机广生 Alf Play Passcode |
| 固定               | 0             | iii. 固定:用户自定义 AirPlay Passcode   |
| 0000<br>重启后新的设置生 | <b>〕</b><br>效 |                                  |
| 确定取涉             | ž             |                                  |

#### 3.4.9. 管理密码

通过此选项,管理员用户可以修改登录密码。为了安全考虑,使用者可定期更 换管理员密码。

| 新密码  |   |  |
|------|---|--|
|      | - |  |
| 确认密码 |   |  |
|      | P |  |

#### 3.4.10. 萤幕保护

闲置一段时间后,快投派会自动进入屏幕保护模式。当用户启动连线装置后,外接显示屏会再次显示投屏画面。系统提供15分、30分、1时的选项。

| 4 | 关     | 0 |
|---|-------|---|
| 1 | 5分    |   |
| 3 | 30分   |   |
| 1 | 时     |   |
|   | 确定 取泼 |   |
|   | 42/14 |   |

#### 3.4.11. 企业路由器连接

利用 WIFi 企业功能,用户可以上传数字签名认证。此进阶功能是设计给进阶用 户,包含 MIS 工程师、网络管理员等。

| シート 企业路由器连接                      |  |  |  |  |  |  |  |
|----------------------------------|--|--|--|--|--|--|--|
| 数字签名认证上传                         |  |  |  |  |  |  |  |
| WPA2 EAP-MSCHAP模式使用,请上传 CA.pem   |  |  |  |  |  |  |  |
| WPA2 EAP-TLS模式使用,请上传 3 pem files |  |  |  |  |  |  |  |
| CA.pem                           |  |  |  |  |  |  |  |
| 選擇檔案。未選擇任何檔案                     |  |  |  |  |  |  |  |
| Certificate.pem                  |  |  |  |  |  |  |  |
| 選擇檔案 未選擇任何檔案                     |  |  |  |  |  |  |  |
| Privatekey.pem                   |  |  |  |  |  |  |  |
| 選擇檔案未選擇任何檔案                      |  |  |  |  |  |  |  |
| 确定                               |  |  |  |  |  |  |  |

#### 3.4.12. ChromeCast

开启 Chromecast 后,只要支持 ChromeCast 的安卓装置,皆可通过 ChromeCast 协议投屏。

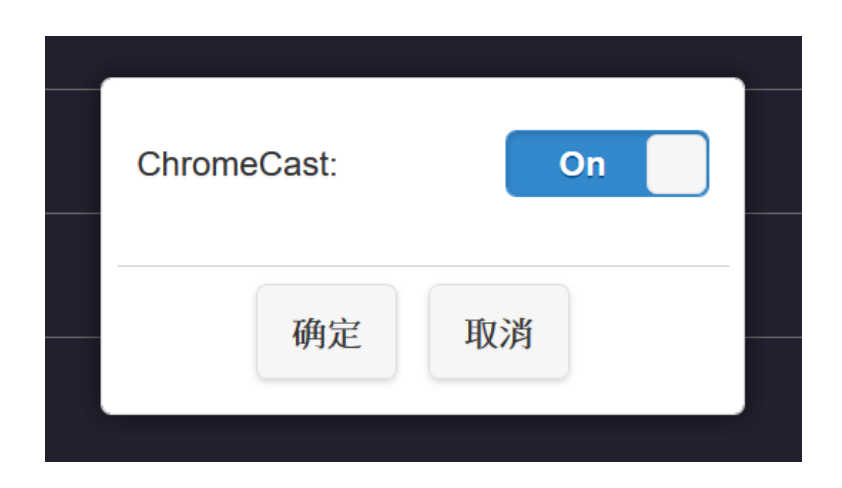

### 3.4.13. Castcode 控制

开启 Castcode 控制功能后, 欲投屏的用户, 得先输入一组 Pin 码, 方能获得投影权限。

| ſ | 0000                                           |                           |         |
|---|------------------------------------------------|---------------------------|---------|
|   | 关                                              | T. 天闭 Castcode 以          | 」月已     |
|   | 任意                                             | ii. 任意∶系统随机产生<br>Castcode |         |
|   | 固定                                             |                           |         |
|   | 重启后新的设置生效<br>4-digit number for fixed Castcode |                           | astcode |
|   | 确定取消                                           |                           |         |
|   |                                                |                           |         |

#### 3.4.14. 升级

将快投派接收器、发送器升级至最新版本固件,确保设备搭载最新功能。请注 意,更新固件时,请确保快投派已经与外部网络互连。

| 6              | 升级                                         | C | 更新步骤请参考以下步骤:                           |
|----------------|--------------------------------------------|---|----------------------------------------|
| ☑全选            |                                            |   |                                        |
| Qu<br>当地<br>服务 | attroCR01_BFA9F40B<br>也版本 1.5351.0<br>务器版本 |   | 步骤 1:点击"全选"                            |
|                |                                            |   | 步骤 2:点击"更新",藉此更新快投<br>派。由于固件档案稍大,请耐心等候 |
|                | 更新                                         |   |                                        |

#### 3.4.15. 重启

当用户套用新组态设置后,可以选择重启快投派。

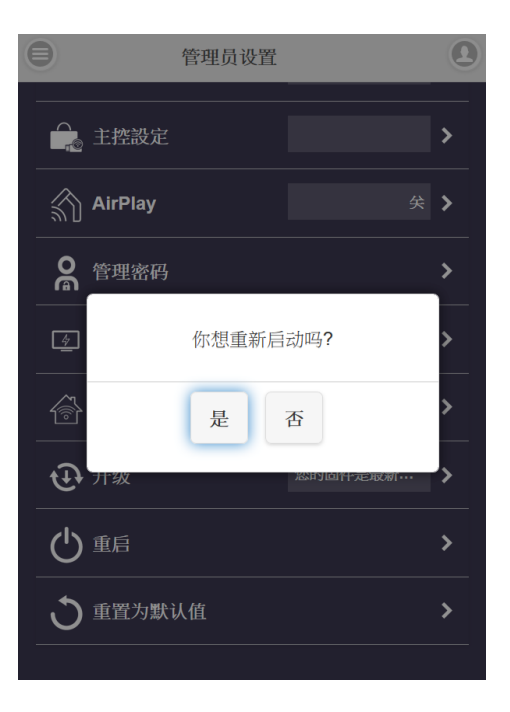

#### 3.4.16. 重置为默认值

将快投派回归原厂设定。请注意,点选该选项后,除了 SSID 与主页画面,所有 客制化组态皆会被清除。

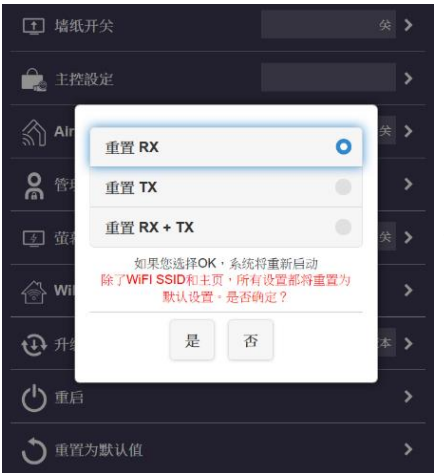

i. 重置 RX: 重置快投派接收器
ii. 重置 TX: 重置快投派发送器
iii. 重置 RX + TX: 同时重置快投派接收器、发送器

#### 3.5.关于

显示快投派的各项系统信息,包含 SSID、固件版本、Wi-Fi 通路。

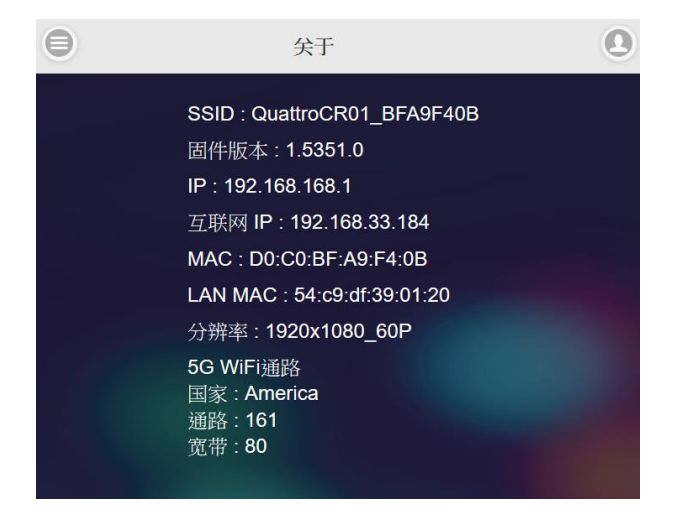

## 3.6. 快投派无线及网络协议

为方便网络管理员、MIS 工程师整合快投派至企业内部 IT, 快投派支持以下网络协议:

Airplay: TCP 7000/7001/7100、UDP 5353

DLNA: 2869/TCP、1900/UDP

ChromeCast Mirror: TCP 80/443/8008/8009、UDP 53/1900/5353

Web setting: 80/TCP